# CTIconnect PRO 3.0

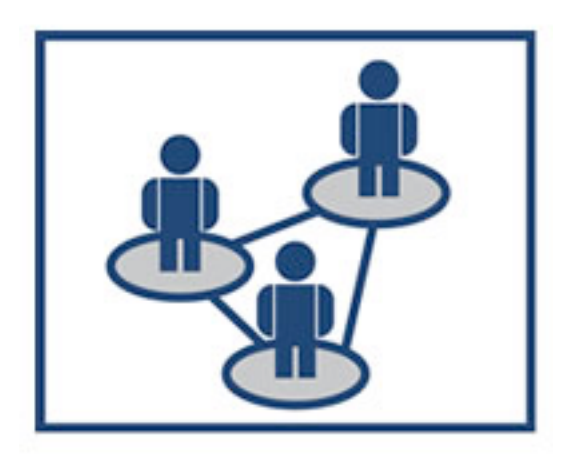

# Guida Rapida

Versione 01.02.2013 Versione WMS: 3.0

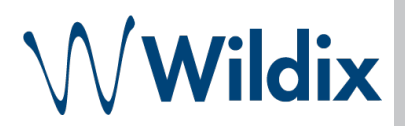

CTIconnect PRO è l'applicazione di collaboration che permette agli utenti di monitorare lo stato di presence dei propri colleghi e di contattarli con un solo click: chiamate audio e video, chat, Post-It virtuali, Fax e SMS, conferenze, condivisione dello schermo.

| Avvio CTIconnect                          | 3  |
|-------------------------------------------|----|
| Requisiti                                 | 3  |
| Primo accesso                             | 3  |
| Configurazione                            | 3  |
| Applicazioni aggiuntive                   | 3  |
| Menu superiore                            | 4  |
| Modificare l'immagine personale           | 4  |
| Cambiare il proprio stato                 | 5  |
| Impostare la propria posizione geografica | 5  |
| Menu Colleghi                             | 6  |
| Stato di Presence degli utenti            | 7  |
| Modificare la lista dei colleghi          | 7  |
| Utilizzare il campo di ricerca            | 8  |
| Operazioni                                | 9  |
| Effettuare una chiamata                   | 9  |
| Scelta del dispositivo                    | 9  |
| Chiamare un utente                        | 9  |
| Chiamare un numero esterno                | 9  |
| Iniziare chat                             | 10 |
| Inviare un messaggio di chat              | 10 |
| Inviare un Post-It                        | 11 |
| Inviare "Richiamami"                      | 12 |
| Inviare un fax                            | 12 |
| Inviare un SMS                            | 12 |
| Inviare un'email                          | 12 |
| Menu Messaggistica                        | 13 |
| Menu Rubrica                              | 14 |
| Gestire i contatti                        | 14 |
| Menu Cronologia                           | 15 |
| Impostazioni                              | 16 |
| Personali                                 | 16 |
| Gestione chiamate                         | 16 |
| Tasti funzione                            | 18 |
| Server Fax                                | 20 |
| Estensioni                                | 20 |
| connect PRO 3.0 Guida Rapida              | 2  |

# **Avvio CTIconnect**

# Requisiti

CTIconnect 3.0 supporta i seguenti browser:

- Chrome 17.0 o superiore
- Safari 5.1 o superiore
- IE10 o superiore
- Firefox 17 o superiore
- Opera

Per l'utilizzo delle applicazioni CDRview e Zero Distance è necessaria l'installazione di Java 7.

CTIconnect è accessibile da PC, con qualsiasi sistema operativo e da dispositivi mobili quali iPhone, iPod Touch o da smartphone Android, attraverso l'applicazione CTIconnect Mobile dall'App store o dal Google Play.

## Primo accesso

 Aprire il browser e inserire l'url http://ip\_or domain name\_local\_PBX

esempio: http://192.168.1.70 o http://ltd.pbx.com

 Inserire nome utente\* e la Password → cliccare su Login

\* E' possibile utilizzare, come Login, il proprio nome utente, il numero interno o l'indirizzo email

# Configurazione

Al primo accesso vengono mostrate le notifiche che permettono all'utente di:

- aggiungere contatti
- abilitare il rilevamento della propria posizione
- abilitare le notifiche desktop del CTIconnect PRO
- installare l'Integration utility (per Windows o MacOsX)

# Applicazioni aggiuntive

- Zero Distance: permette di effettuare le chiamate audio e video dal PC, condividere lo schermo, organizzare le conferenze testo, audio e video
- CDR-View: tlo strumento di controllo e analisi dell'attività telefonica aziendale
- Server FAX: permette di inviare FAX e SMS tramite il CTIconnect PRO
- Posto Operatore: l'estensione per gli operatori telefonici che consente di gestire le chiamate direttamente dalla tastiera del proprio computer (effetuare una chiamata, riagganciare, mettere in attesa una chiamata, effettuare il trasferimento cieco o assistito, registrare le chiamate)

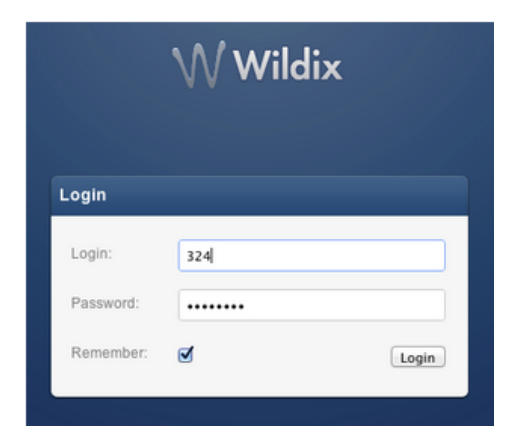

# Menu superiore

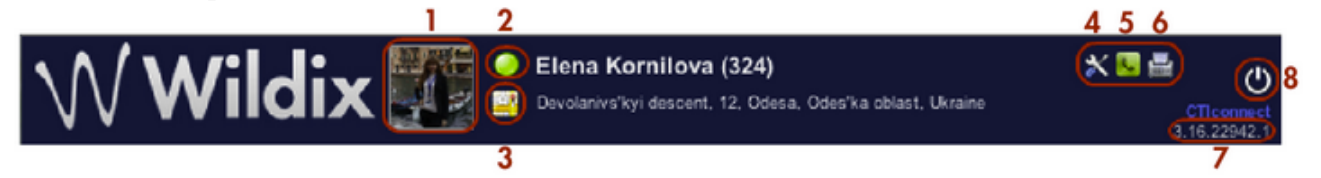

- 1 Immagine personale
- 2 L'icona del proprio stato di presence
- 3 La mappa per impostare la propria posizione
- 4 Accesso alla WMS (l'icona è disponibile solo per gli utenti con autorizzazione)
- 5 Accesso al Posto Operatore (è necessario il possesso dell'applicazione Posto Operatore,
- per più informazioni si prega di consultare la guida "CTIconnect Posto Operatore")
- 6 Visualizzare la lista dei fax in uscita
- 7 Versione della WMS
- 8 Cliccare sull'icona per effettuare il logout dal CTIconnect PRO

### Modificare l'immagine personale

- Cliccare sull'icona dell'immagine personale
- Scegli il file → ridimensiona l'immagine (opzionale) → "Salva"

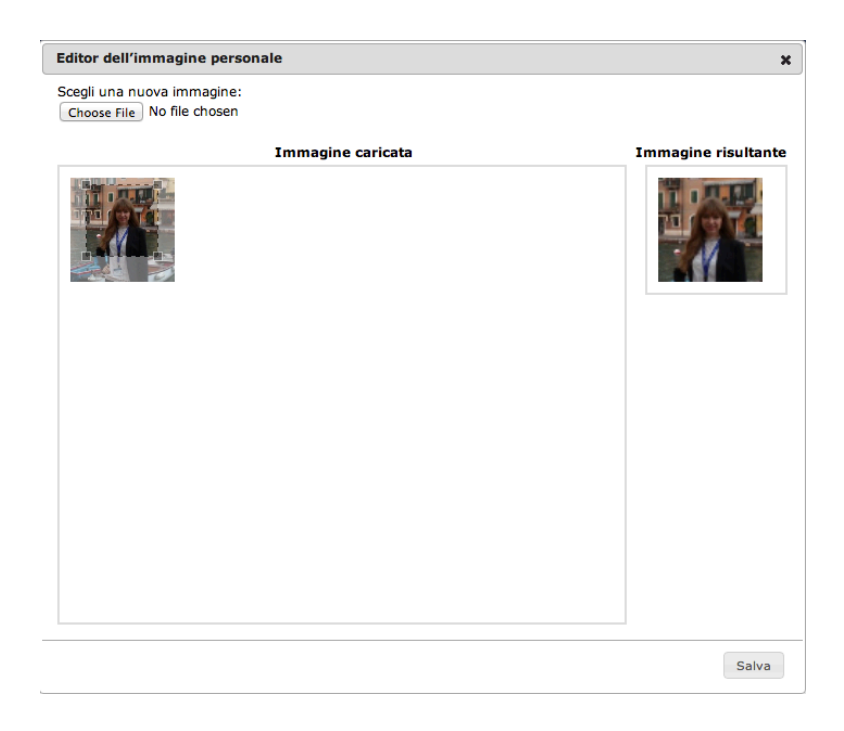

## Cambiare il proprio stato

- Cliccare sull'icona dello stato di presence
- Selezionare lo stato: online / assente / non disturbare → aggiungere il messaggio di stato (opzionale) → cliccare su "OK"

\* Nel caso in cui l'utente ha impostato lo stato "assente" o "non disturbare" sarà possibile inserire la data e l'ora nel campo "fino a" come l'informazione aggiuntiva per i colleghi

| Cambia stato       |                  | ×  |
|--------------------|------------------|----|
| Messaggio di stato | : 🧼 presente     | ~  |
|                    | 🔗 assente        | _  |
| pranzo             | 🍯 non disturbare |    |
|                    |                  |    |
|                    |                  |    |
|                    |                  |    |
|                    |                  |    |
|                    |                  |    |
|                    |                  |    |
|                    |                  |    |
|                    |                  |    |
|                    |                  | ок |
|                    |                  |    |

# Lo stato del CTIconnect PRO si sincronizza su tutti i dispositivi supportati (telefoni WP, W-AIR, iOS, Android)

## Impostare la propria posizione geografica

#### Cliccare sull'icona della mappa

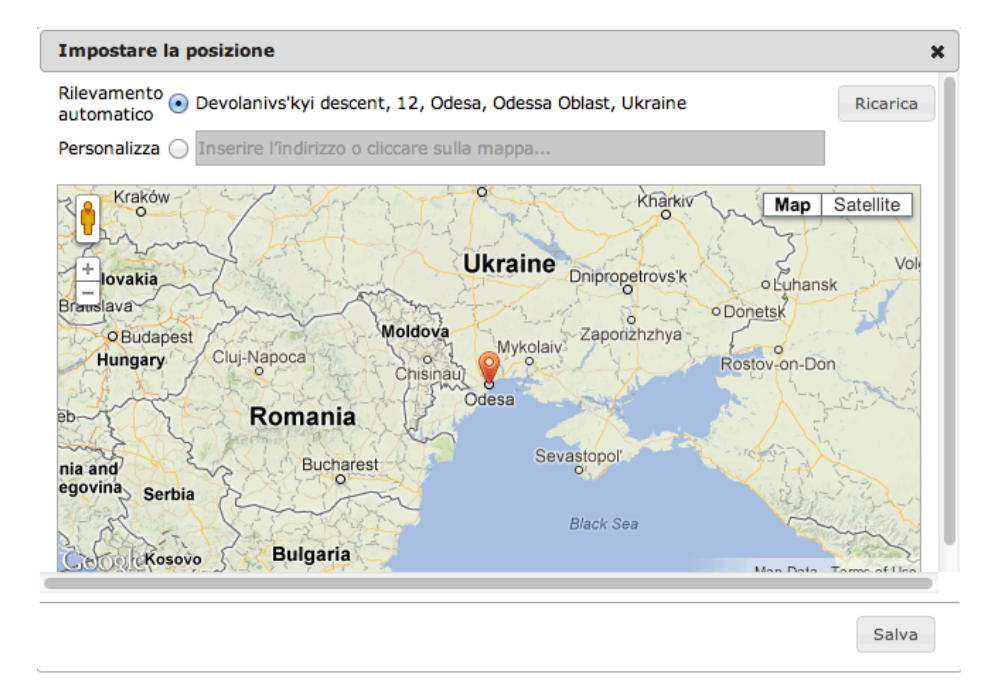

- Selezionare "*Rilevamento automatico*" per permettere il rilevamento automatico della propria posizione geografica
- Selezionare "*Personalizza*" per poter impostare la propria posizione manualmente: inserire l'indirizzo nel campo o spostare l'indicatore rosso → cliccare su "*Salva*"

# Menu Colleghi

Tutti gli utenti sono visualizzati nel menu Colleghi e possono essere suddivisi in base ai gruppi di appartenenza (per esempio, Administration, Marketing, Support)

| 2                                        | 3                                                                       | 4                                                       | 5                                                                               |                                                                       |
|------------------------------------------|-------------------------------------------------------------------------|---------------------------------------------------------|---------------------------------------------------------------------------------|-----------------------------------------------------------------------|
| Q Cercare colleghi e contatti            | 🕼 Chiama via Zero                                                       | o ▼ 🔄 Fax 🖂 SMS                                         | Post-It Mostra elenco                                                           | Mostra mappa 🛛 Configura 📥                                            |
| Administration 5/7     Daria Koval (108) | <ul> <li>Pavel Grebenyuk (351)</li> <li>Semen Darienko (369)</li> </ul> | 🔇 Emiliano Tomasoni (124)<br>🥥 Ivan Michelazzi (103)    | <ul> <li>Patrice Bouckellyoen (375)</li> <li>Philippe Charlier (290)</li> </ul> | Nascondi gli utenti offline<br>Nascondi Post-It<br>Cronologia Post-It |
| Francesco Berlanda (119)                 | 🔘 Semen Italian (374)                                                   | 🔵 Valeriy Kuchma IT (3221)                              | Silvestro Ascione (127)                                                         | O 1 Modifica Lista Colleghi                                           |
| 🔵 Maura Merlini (117)                    | 🔘 Vadim Ruban (323)                                                     | • Sales 9/18                                            | 🔵 Silvia Cannavo (114)                                                          | ✓ test 0/1                                                            |
| 🔵 Tamilla Dudar (130)                    | 🔘 Vitaliy Aleksandrov (359)                                             | Adriano Perrone (113)                                   | 🔘 Sofiane Merad (122)                                                           | 🔵 Mario Rossi (3241)                                                  |
| 🔵 Tamilla Dudar_UA (131)                 | Vladimir Kharchevin (350) 1                                             | 🔇 Alexandr Salnikov (367)                               | 🔘 Sylvain Lematelot (211)                                                       |                                                                       |
| 🔵 user (999)                             | 🔘 Vyacheslav Dobrenko (329)                                             | Alexis Stratiyenko (376)                                | 🍪 Viktor Avramenko (360)                                                        |                                                                       |
| 🔵 Valeriy Kuchma (322)                   | 🔘 Vyacheslav Khudan (372)                                               | 🔵 Bohdana Bochulyak (362)                               | • Support 7/10                                                                  |                                                                       |
| - Development 6/14                       | Management Deve1/1                                                      | 🔵 Joseph Bayimina (282)                                 | 🔵 admin (207)                                                                   |                                                                       |
| 🔵 Artem Kushnir (356)                    | 🔘 Dimitri Osler (106)                                                   | 🔵 Liliana Mandaradoni (112)                             | Alexander Soloviov (342)                                                        |                                                                       |
| 🔵 Benjamin Duriez (307)                  | Management Sales 1/3                                                    | 🔵 Luca Ferrara (128)                                    | Bertrand Broussaudier (280)                                                     |                                                                       |
| 🔘 Nicolay Subbota (379)                  | 🔵 Cristiano Bellumat (111)                                              | Matthieu Delessard (210)                                | 🌯 Enzo Cervoni (133)                                                            |                                                                       |
| Oleg Bratkevych (326)                    | Stefano Osler (102)                                                     | 🔘 Moreno Perticaroli (205)                              | Eticolove Ngankeng (285)                                                        |                                                                       |
| Oleg Bratkevych327 (327)                 | O Thierry Gonon (281)                                                   | Nicolae Gametchii (332)<br>IMPORTANTE: AVVISARE PARTECI | 🌯 Eugenio Chernolyev (303)                                                      |                                                                       |
| 🔵 Olga Kovanova (3234)                   | <ul> <li>Marketing 2/3</li> </ul>                                       | 🌯 Olga Matyushenko (306)                                | 🔵 George Telpis (317)                                                           |                                                                       |

- 1 Stato di Presence degli utenti
- 2 Campo di ricerca
- 3 Scelta del dispositivo per effettuare le chiamate
- 4 Inviare un fax, un SMS o un Post-It
- 5 Cambiare la modalità di visualizzazione del menu Colleghi
  - cliccare su *Mostra Mappa* per visualizzare la posizione dei propri colleghi online sulla mappa geografica
  - cliccare su Mostra Elenco per tornare al menu Colleghi per elenco

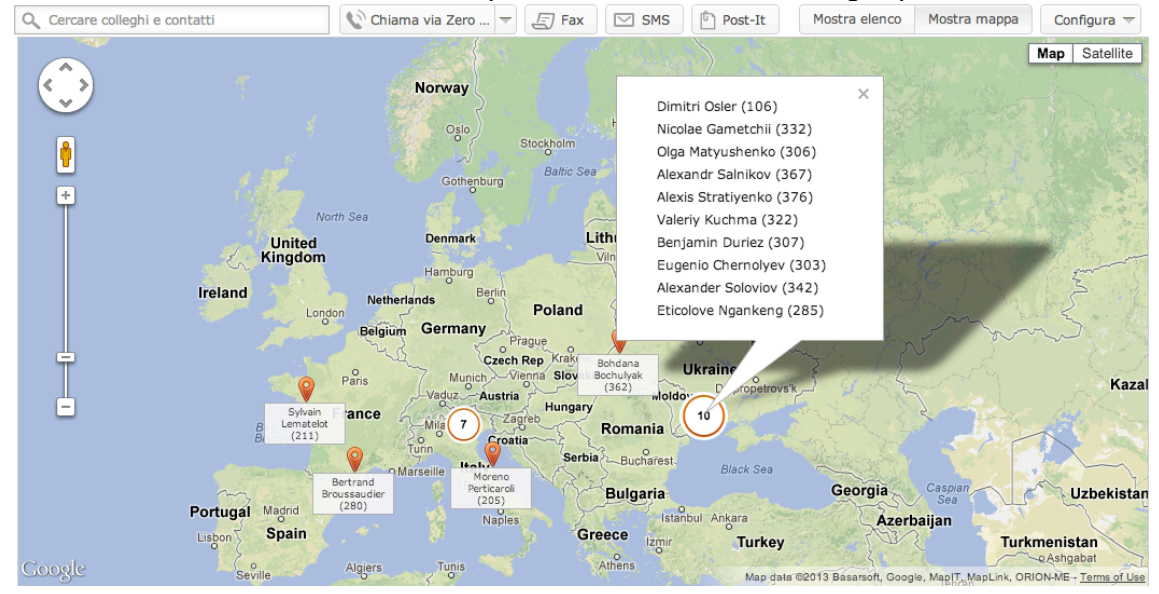

CTIconnect PRO 3.0 Guida Rapida

- 6 Il tasto "Configura" permette di:
  - Nascondere gli utenti offline
  - Nascondere i Post-It
  - Accedere allo storico dei Post-It
  - Modificare la lista dei colleghi

#### Stato di Presence degli utenti

- presente
- 🔘 non in linea
- 🤤 l'utente ha impostato lo stato "non disturbare"
- 🕑 l'utente ha impostato lo stato "assente"
- ધ utente è impegnato in una conversazione telefonica
- ᆇ utente sta ricevendo una chiamata
- 🥥 utente ha impostato lo stato "non disturbare" prima di andare offline
- 📀 utente ha impostato lo stato "assente" prima di andare offline

#### Modificare la lista dei colleghi

- Cliccare su "Configura" → "Modifica Lista Colleghi"
- Selezionare gli utenti che si desidera aggiungere alla lista dei contatti (utilizzare il campo di ricerca per trovare il contatto)
- Cliccare su "Salva"

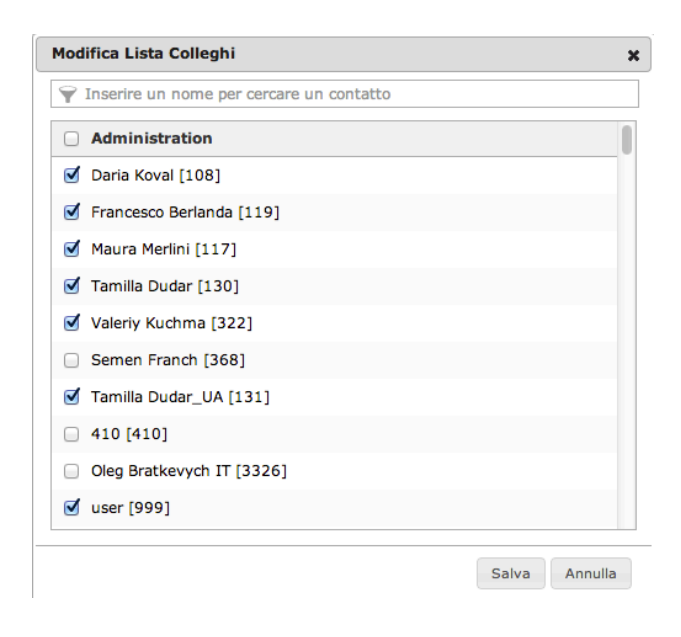

## Utilizzare il campo di ricerca

Il campo di ricerca permette di trovare i contatti e iniziare qualunque tipo di comunicazione.

#### Utenti

Inserire il nome dell'utente o il numero dell'interno nel campo di ricerca:

- nel caso in cui l'utente non è presente sulla lista dei colleghi, è possibile premere "+" per aggiungerlo
- posizionare il mouse sul nome dell'utente e scegliere dall'elenco una modalità per comunicare con lui (Chiama, SMS, Inizia chat, ecc)

|                          |            | Q eugenio                        |    |                                      |
|--------------------------|------------|----------------------------------|----|--------------------------------------|
|                          |            | Colleghi:                        |    |                                      |
| Q eugenio                |            | Eugenio Chernolyev (303)         | Þ  | Chiama: 303                          |
| Colleghi:                |            | Eugenio FR (3033)                | Þ  | Chiama: +3                           |
| Eugenio Chernolyev (303) | •          | Eugenio test (3303)              | •• | SMS: +38                             |
|                          |            |                                  | -  | Inizia chat                          |
| Eugenio FR (3033)        | - P        | Contatti:                        |    | Invia Post-It                        |
|                          | -          | Chernolyev Eugenio               | Þ  | Richiamami                           |
| Eugenio_test (3303)      | <b>+ '</b> | Evenin formate 1-ball telepartet | Þ  | E-mail: eugenic chemolys @wildle.com |

### Contatti della rubrica

Inserire il nome o il numero del contatto presente nella rubrica aziendale nel campo di ricerca → posizionare il mouse sul contatto desiderato e scegliere dall'elenco una modalità per comunicare con lui (Chiama, SMS, Fax, E-mail).

| Q eugenio                    |       |                             |   |
|------------------------------|-------|-----------------------------|---|
| Colleghi:                    |       |                             |   |
| Eugenio Chernolyev (303)     | Þ     |                             |   |
| Eugenio FR (3033)            | Þ     |                             |   |
| Eugenio_test (3303)          | ++    |                             |   |
| Contatti:                    | t     |                             |   |
| Chernolyev Eugenio           | Þ     |                             |   |
| Eugenio F (+390 4)           | Chia  | ima: +300 4                 | ٦ |
| Eugenio Commi (+39000000)    | Chia  | ima: +                      |   |
| Eugenio Mana Bani (+3900000) | SMS   | E +300000000000000          |   |
| Eugenio P (+2)               | Fax:  | +390.000                    |   |
| eugenio test                 | ▶ E-m | ail: e ferraria@ing he aris |   |

#### Numeri esterni

Inserire il numero con il prefisso nel campo di ricerca → posizionare il mouse sul numero e selezionare dall'elenco il tipo di comunicazione che si desidera iniziare (Chiama, SMS, Fax)

| Q +1234567890                   |   | 😧 Chiama via WP60   | 0 |
|---------------------------------|---|---------------------|---|
| +1234567890                     | Þ | Chiama: +1234567890 |   |
| Internet:                       |   | SMS: +1234567890    |   |
| Cerca "+1234567890" in "Google" |   | Fax: +1234567890    |   |
|                                 | _ |                     |   |

# Operazioni

# Effettuare una chiamata

Scelta del dispositivo

E' possibile selezionare con quale dispositivo per effettuare le chiamate dal CTIconnect:

Selezionare il dispositivo: telefono WP, W-AIR, via Zero Distance \*, Mobility, o selezionare "Qualsiasi dispositivo".

Una volta premuto il pulsante di conferma, il sistema genera una chiamata al dispositivo selezionato. Sarà sufficiente ripondere dal dispositivo per cominciare la chiamata al numero interessato.

#### \* Per maggiori informazioni sull'applicazione Zero Distance si prega di consultare la guida "Zero Distance"

#### Chiamare un utente

**Opzione 1**. cliccare con il tasto destro sull'utente che si vuole contattare → selezionare "*Chiama*"

**Opzione 2**. Utilizzare il campo di ricerca: inserire il numero dell'interno o il nome dell'utente, posizionare il mouse sul nome dell'utente sotto il campo di ricerca → cliccare su "*Chiama*:"

# Ivan Michelazzi (103) Valeriy Sales Invia Post-It Richiamami

#### Chiamare un numero esterno

Utilizzare il campo di ricerca: inserire il numero con il prefisso nel campo di ricerca → posizionare il mouse sul numero e cliccare su "Chiama:"

| Q +1234567890                   | Chiama via WP600    |
|---------------------------------|---------------------|
| +1234567890                     | Chiama: +1234567890 |
| Internet:                       | SMS: +1234567890    |
| Cerca "+1234567890" in "Google" | Fax: +1234567890    |

E' possibile utilizzare il campo di ricerca per trovare qualunque contatto presente nelle rubriche aziendali: inserire il nome del contatto o il numero nel campo di ricerca.

| 🕥 Chiama via Zero 🔺               |   |
|-----------------------------------|---|
| ○ WP500                           | ļ |
| O WP600                           | ĺ |
| <ul> <li>Zero Distance</li> </ul> | ł |
| O Mobility +380677038             | ١ |
| Qualsiasi dispositivo             | 8 |
|                                   | J |

# Iniziare chat

**Opzione 1**. Cliccare con il tasto destro sull'utente che si desidera contattare → selezionare "Inizia chat"

**Opzione 2.** Utilizzare il campo di ricerca: inserire il nome dell'untete o il numero dell'interno → cliccare su "Inizia chat"

Inviare un messaggio di chat

Posizionare il cursore sul campo di immissione → digitare il messaggio → cliccare su "Invia messaggio"

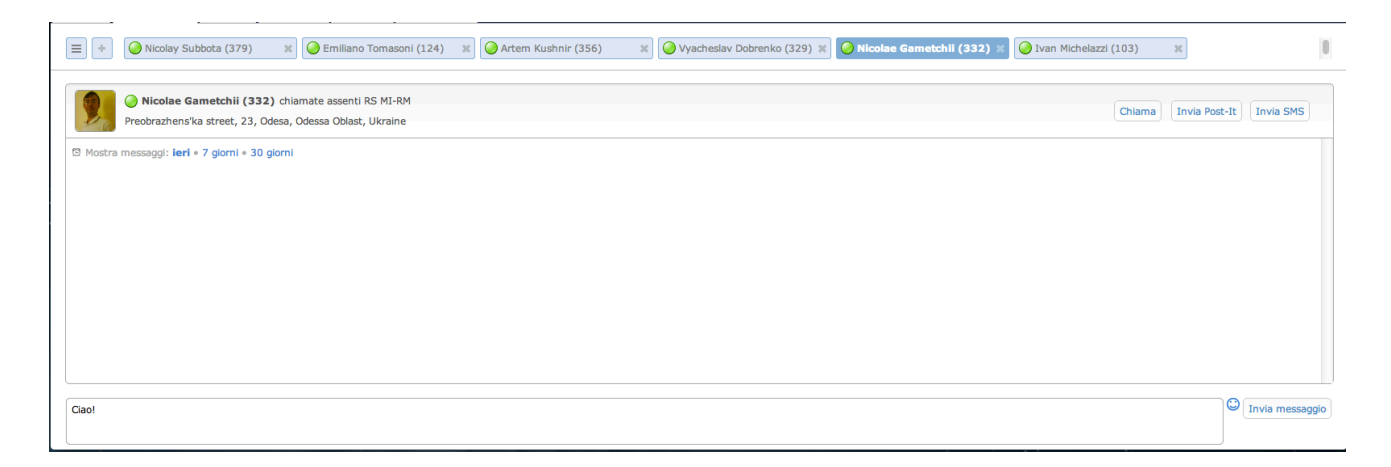

- Per accedere alla cronologia delle chat con un utente: posizionarsi all'inizio della finestra di chat e selezionare il periodo

🖾 Mostra messaggi: ieri • 7 giorni • 30 giorni

- Cliccare sull'icona 😳 per accedere alla lista degli emoticons utilizzabili nei messaggi chat

## Inviare un Post-It

Post-It

**Opzione 1.** Cliccare sul tasto → inserire, nel campo "a", il nome dell'utente o il numero dell'interno (è possibile inserire più numeri separati da virgola) e digitare il messaggio → "Invia"

| Post-It                                            |          |            | ×     |
|----------------------------------------------------|----------|------------|-------|
| a Eugenio Chernolyev <303>,                        |          |            |       |
| Promemoria personale                               |          |            |       |
| Ciao!                                              |          |            |       |
|                                                    |          |            |       |
| Caratteri rimasti: 155<br>Invia Post-It come SMS 同 |          | Normale 👻  | Invia |
| ) 💊 Alexandr Salnikov (367)                        | 🕖 Sofia  | Normale    | •     |
|                                                    | <u> </u> | Importante |       |

Spuntare "Invia Post-It come SMS" se l'utente non è online e si vuole inviare il Post-It al numero di cellulare dell'utente

 E' possibile cambiare la priorità del messaggio: cliccare sul campo "Normale" e selezionare "Importante". Il Post-It viene visualizzato con il colore rosso.

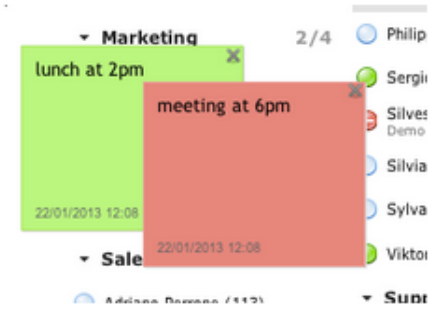

• Spuntare "Promemoria personale" per inviare il Post-It a se stessi come promemoria

**Opzione 2.** Utilizzare il campo di ricerca: inserire il nome dell'utente o il numero dell'interno→ cliccare su "*Post-It*"

**Opzione 3.** Trovare l'utente sulla lista dei colleghi  $\rightarrow$  cliccare con il tasto destro sull'utente  $\rightarrow$  selezionare "*Post-It*"

## **Cronologia Post-It**

- Cliccare sul tasto "Configura" → "Cronologia Post-It"
- Cliccare su "Mostra" per visualizzare il messaggio
- Cliccare su "Elimina cronologia" per cancellare tutti i messaggi

|                  |                    |                           | Elimina cronologia |
|------------------|--------------------|---------------------------|--------------------|
| History          |                    |                           |                    |
| Data             | da                 | Messaggio                 |                    |
| 18/04/2013 16:50 | Mario Rossi (3241) | call me when you are free | Mostra             |

# Inviare "Richiamami"

**Opzione 1.** Utilizzare il campo di ricerca: inserire il nome dell'utente o il numero dell'interno → selezionare "Richiamami"

**Opzione 2**. cliccare con il tasto destro sull'utente nella lista dei colleghi → cliccare su "Richiamami"

L'utente che riceve la notifica può cliccare sul tasto verde per richiamare direttamente il mittente

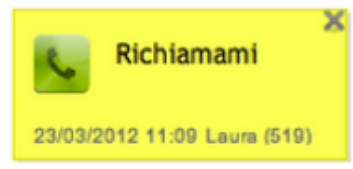

# Inviare un fax

E' possibile inviare Fax e SMS attivando la licenza Server Fax

**Opzione 1.** Cliccare sul tasto 4  $\rightarrow e \rightarrow inserire il numero fax o il nome del contatto$ nel campo "Numero di fax" (è possibile inserire più numeri separati da virgola) → scegliere il file da inviare→ spuntare "Copertina" (opzionale) → spuntare "Posticipa invio" per pianificare la data dell'invio (opzionale) → "Invia"

| Invia Fax                 |                                      |                                | ×     |
|---------------------------|--------------------------------------|--------------------------------|-------|
| Numero di fax             | Stefano Osler <+12<br><+1234567890>, | 234567890>, Chernolyev Eugenio |       |
| File allegato<br>tiff/pdf | Choose File                          |                                |       |
| Copertina                 |                                      | Posticipa invio                |       |
|                           |                                      |                                | Invia |
|                           |                                      |                                |       |

**Opzione 2**. Utilizzare il campo di ricerca: inserire il numero dell'interno, il nome dell'interno, il contatto della rubrica o il numero di fax nel campo → cliccare su "Fax:"

# Inviare un SMS

| $\rightarrow$ inserire | il |
|------------------------|----|
|------------------------|----|

**Opzione 1**. Cliccare sul tasta nome del contatto o il numero cellulare (è possibile inserire più numeri separati da virgola) nel campo "Numero di cellulare" → digitare il testo del messaggio nel campo di immissione → spuntare "Posticipa invio" per pianificare la data dell'invio (opzionale) → "Invia"

| Invia SMS           | ×                                                                   |
|---------------------|---------------------------------------------------------------------|
| Numero di cellulare | Stefano Osler <+39123456789>, Eugenio<br>Chernolyev <+39123456789>, |
| Messaggio           | Caratteri rimasti: 264                                              |
| da Elena Kornilova( | 324): Buongiorno!                                                   |
|                     |                                                                     |
| Posticipa invio 📄   |                                                                     |
|                     | Invia                                                               |

**Opzione 2.** Utilizzare il campo di ricerca: inserire il numero dell'interno, il nome dell'interno, il contatto della rubrica o il numero di fax nel campo → cliccare su "SMS:"

# Inviare un'email

Utilizzare il campo di ricerca: inserire il numero dell'interno o il nome del contatto dalla rubrica e cliccare su "E-mail:", oppure inserire l'indirizzo e-mail nel campo di ricerca e cliccare sull'indirizzo sotto il campo di ricerca per inviare un'email.

# Menu Messaggistica

Una volta che l'utente ha cliccato su "Inizia chat" dal menu Colleghi, viene trasferito al menu Messaggistica e può cominciare a digitare il proprio messaggio.

| Colleghi  | Messaggistica                                     | Rubrica                               | Cronologia | CDRview | Impostazioni |  |                      |                 |  |
|-----------|---------------------------------------------------|---------------------------------------|------------|---------|--------------|--|----------------------|-----------------|--|
| =+        | Emiliano Tomasoni (124) * O Ivan Michelazzi (103) |                                       |            |         |              |  |                      |                 |  |
| Ø         | SS12, 3812                                        | E <b>rba (118)</b><br>3 Trento, Trent | ino, Italy |         |              |  | Chiama Invia Post-It | Invia SMS       |  |
|           | Matteo Erba                                       |                                       |            |         |              |  |                      |                 |  |
| EI        | Elena Kornilova                                   |                                       |            |         |              |  |                      |                 |  |
|           | Matteo Erba                                       |                                       |            |         |              |  |                      |                 |  |
| EI        | Elena Kornilova                                   |                                       |            |         |              |  |                      |                 |  |
|           | Matteo Erba                                       |                                       |            |         |              |  |                      | 11:29           |  |
|           | adessi gli sofro e vodamo so correggino           |                                       |            |         |              |  | 11:29                |                 |  |
| Inserisci | il tuo messagg                                    | io                                    |            |         |              |  | 0                    | Invia messaggio |  |

1 - Stato di presence degli utenti

2 - Cliccare sulla "X" per chiudere la finestra di chat con l'utente

**3** - Effettuare una Chiamata, inviare il Post-It, inviare SMS all'utente direttamente dalla finestra di chat

#### 4\* - Visualizzare la lista delle conferenze e creare una nuova conferenza

\* Per creare e accedere al sistema di conferenza è necessaria l'applicazione Zero Distance (per ulteriori informazioni si invita a consultare la guida rapida "Zero Distance")

# Menu Rubrica

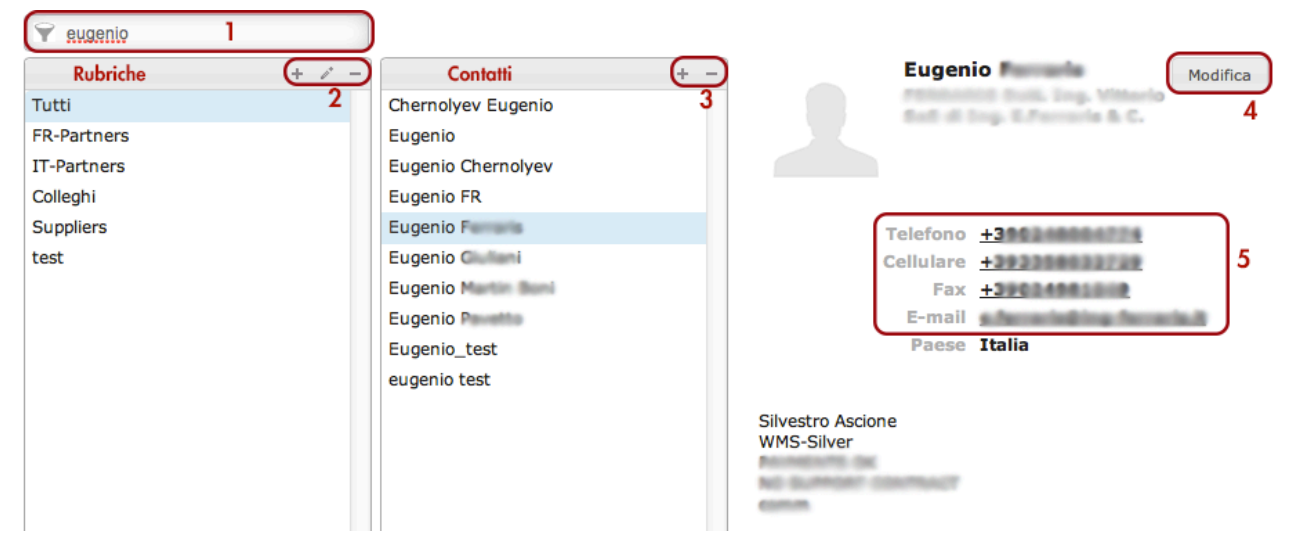

- 1 Campo di Ricerca
- 2 Aggiungere, modificare o eliminare una rubrica
- 3 Aggiungere o eliminare un contatto della rubrica
- 4 Modificare un contatto

**5** - Cliccare sul numero desiderato per effettuare una chiamata o inviare un fax, cliccare sull'indirizzo email per inviare un'email

## Gestire i contatti

## Aggiungere un contatto alla rubrica

Selezionare la rubrica in cui si desidera aggiungere il contatto → cliccare sul tasto "+" nella finestra dei contatti → compilare i campi interessati → "Salva"

#### Trovare il contatto

Inserire il nome dell'utente o del contatto nel campo di ricerca → scegliere la rubrica in cui cercare il contatto (oppure selezionare "Tutti" per cercare in tutte rubriche aziendali disponibili) → selezionare il contatto

| 👻 mario                                      | ]                                                                                       |     |   |                                                      |
|----------------------------------------------|-----------------------------------------------------------------------------------------|-----|---|------------------------------------------------------|
| + 2 -                                        |                                                                                         | + - | - | Mario Rossi                                          |
| Tutti                                        | Mario Allentin                                                                          |     | 2 | Colleghi                                             |
| FR-Partners                                  | Mario Albertin                                                                          |     |   |                                                      |
| IT-Partners                                  | Mario Di Luma                                                                           |     |   |                                                      |
| Colleghi                                     | Mario Giorgeschi                                                                        |     |   | 1                                                    |
| Suppliers                                    | Mario Iazo                                                                              |     |   | Telefono 3241                                        |
| test                                         | Mario Lucanella                                                                         |     | ( | Cellulare +39999                                     |
|                                              | Mario Martino                                                                           |     |   | E-mail glana komileva@s                              |
|                                              | Mario Netari                                                                            |     |   |                                                      |
|                                              | Mario Orieni                                                                            |     |   |                                                      |
|                                              | Mario Rossi                                                                             |     |   |                                                      |
| IT-Partners<br>Colleghi<br>Suppliers<br>test | Mario Di L<br>Mario Gione Mi<br>Mario I<br>Mario L<br>Mario N<br>Mario N<br>Mario Rossi |     |   | Telefono <b>3241</b><br>Cellulare <b>±</b><br>E-mall |

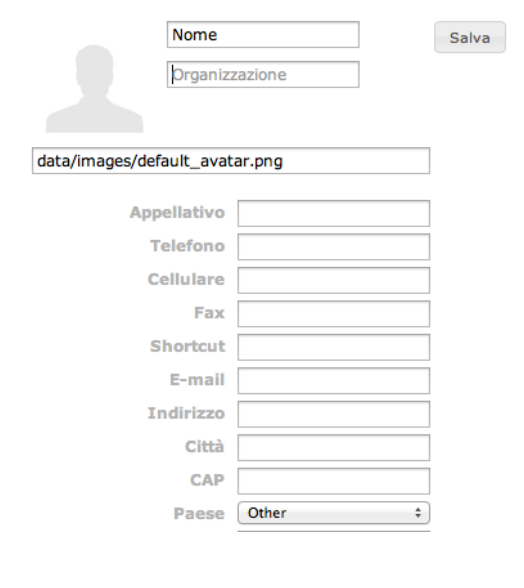

va@wildle.com

# Menu Cronologia

| L | T Nicerca       |                 |           |   |       |                |         |                     |        |
|---|-----------------|-----------------|-----------|---|-------|----------------|---------|---------------------|--------|
| Г | Tutto           |                 | Numero    |   | Costo | Organizzazione | Scarica | Data                | Durata |
|   | Dama            | Oleg Bratkevy   | ych       |   |       |                | _       | 2013-05-30 17:27:21 | 1:21   |
| L | Perse           | Oleg Bratkevy   | ych       |   |       |                | 3 🖜     | 2013-05-30 17:27:12 | 0:07   |
|   | Casella vocale  | 🕟 Benjamin Dur  | iez       |   |       |                |         | 2013-05-30 17:22:37 | 2:23   |
|   | En la la marca  | 🕟 Oleg Bratkevy | ych       |   |       |                |         | 2013-05-30 17:21:38 | 0:45   |
|   | Fax in ingresso | 🗿 Taras Remez   |           |   |       |                |         | 2013-05-30 16:37:43 | 0:10   |
| L | Fax in uscita   | 🗿 Olga Matyush  | enko      |   |       |                |         | 2013-05-30 15:26:31 | 1:55   |
| L |                 | S Oleg Bratkevy | ych       | _ |       |                |         | 2013-05-30 11:53:53 | 0:00   |
| L | 31/05/2013 💿    | 88*307          | Chiama    | 1 |       |                |         | 2013-05-30 11:52:03 | 0:01   |
| L | Applica         | 88*1            | Chiama    |   |       |                |         | 2013-05-30 11:51:57 | 0:00   |
|   |                 | 🗿 Vyacheslav D  | cellulare | 4 |       |                |         | 2013-05-30 11:35:29 | 0:07   |
|   |                 | 🗿 Vyacheslav D  | Invia Fax |   |       |                |         | 2013-05-30 11:26:04 | 0:07   |
|   |                 | 🕥 Vyacheslav D  | Invia SMS | 4 |       |                |         | 2013-05-30 11:25:38 | 0:06   |

- 1 Campo di Ricerca
- 2 Filtrare gli eventi
- 3 Ascoltare una chiamata registrata

**4** - Cliccare con il tasto destro su un contatto o un numero per visualizzare una lista delle opzioni disponibili → è possibile iniziare una comunicazione con il contatto desiderato: *Chiama, Chiama cellulare, Invia Fax, Invia SMS* 

#### Filtrare gli eventi

- Perse: visualizza le chiamate perse
- Casella vocale: visualizza i messaggi della casella vocale
- Fax in ingresso
- Fax in uscita

Per visualizzare gli eventi relativi a un determinato periodo di tempo → selezionare una nuova data → "Applica"

Per filtrare gli eventi in base al nome o numero, inserire il nome o numero nel campo di ricerca

Il colore della scheda del menu Cronologia diventa giallo per segnalare una chiamata persa:

| Image: State of the state of the state of the | Colleghi | Messaggistica | Rubrica   | Cronologia   | CDRview      | Impostazioni |                       |   |
|----------------------------------------------------------------------------------------------------|----------|---------------|-----------|--------------|--------------|--------------|-----------------------|---|
| Dimitri Osler (106)                                                                                                    | =+       | 🔇 Matteo Erb  | ba (118)  | <b>X</b> 🔘 E | enjamin Duri | ez (307) 🛛 🗶 | 🕑 Dimitri Osler (106) | × |
|                                                                                                    |          | 🕑 Dimitri Os  | ler (106) |              |              |              |                       |   |

CTIconnect PRO 3.0 Guida Rapida

# Impostazioni

# Personali

Cambiare la password, aggiungere l'indirizzo email e il numero di cellulare, cambiare la lingua, aggiungere o modificare l'immagine personale, inserire il Popup URL (cliccare su "?" per visualizzare il suggerimento)

| Personali ( | Sestione chiamate Tasti funzione Server Fax Estensioni |
|-------------|--------------------------------------------------------|
| Password    | Cambia la password                                     |
| E-mail      | elena.kornilova@wildix.com                             |
| Cellulare   | +3806712345                                            |
| Lingua      | Italiano 🗘                                             |
| Immagine    | Edita l'immagine personale Rimuovi l'immagine          |
| Popup URL   | ?                                                      |
|             |                                                        |
| Salva       |                                                        |

Cliccare su "Salva" per applicare le modifiche

## **Gestione chiamate**

Preferenze per le chiamate in entrata per ogni Classe chiamata (interni, esterni, blacklist, whitelist)

E' possibile modificare le funzioni direttamente dal telefono premendo il tasto "Funzioni"

| Personali                          | Gestione chiamate      | Tasti funzione | Server Fax           | Estensioni |   |
|------------------------------------|------------------------|----------------|----------------------|------------|---|
| interni                            | esterni blacklist      | whitelist      |                      |            |   |
| Non dist                           | turbare                |                |                      |            |   |
| Suoneri                            | a silenziosa in modali | e 🔾            |                      |            |   |
| Rifiuto d                          | chiamata in modalità   | Non Disturbare | $\overline{\bullet}$ |            |   |
| Deviazio                           | one su occupato        |                |                      | OICEMAIL   |   |
| Deviazio                           | one su non risposta    |                |                      | OICEMAIL   |   |
| Deviazio                           | one forzata            |                |                      | OICEMAIL   |   |
| Avviso s                           | seconda chiamata       |                |                      |            |   |
| Timeout                            | t chiamata             |                |                      |            |   |
| Abilita mobility con timeout       |                        |                | 2 🗹                  | 1          |   |
| Conferm                            | na mobility            |                |                      |            |   |
| Notifica chiamate perse: via email |                        |                |                      |            |   |
| Via SMS                            | 5                      |                |                      |            |   |
| Tono su                            | ioneria                |                | 2                    | Ring1 ¢    | • |
|                                    |                        |                |                      |            |   |

Salva

- Non disturbare: spuntare l'opzione per abilitare la modalità Non Disturbare
   Suoneria silenziosa: spuntare l'opzione per ricevere le chiamate senza il segnale sonoro in modalità Non Disturbare
  - *Rifiuto chiamata*: spuntare l'opzione per non ricevere le chiamate in modalità Non Disturbare; le chiamate possono essere indirizzate a un altro numero o alla propria casella vocale (se specificato nel campo *Deviazione*)
- **Deviazione**: spuntare *Deviazione su occupato, Deviazione su non risposta* per indirizzare le chiamate se l'interno è occupato o non risponde, spuntare *Deviazione forzata* per indirizzare tutte le chiamate in entrata verso la destinazione indicata; inserire il numero di destinazione o VOICEMAIL nel campo
- Avviso seconda chiamata: consente di ricevere più chiamate contemporaneamente
- **Timeout chiamata**: se abilitato, la chiamata viene rifiutata se non risposta entro il timeout specificato; inserire nel campo il valore, in secondi
- Abilita mobility con timeout: spuntare l'opzione per abilitare la mobility extension; per ricevere le chiamate sul cellulare dopo il timeout, inserire il valore in secondi nel campo Per utilizzare la funzione è necessario inserire il proprio numero di cellulare nel campo Impostazioni > Personali > Cellulare
- **Conferma mobility**: se abilitato, il PBX notifica, all'utente che risponde in mobility, il numero del chiamante e chiede di premere un tasto per rispondere
- Notifica chiamate perse: abilitare per ricevere le notifiche delle chiamate perse via SMS o email
- Tono suoneria permette di impostare il tono suoneria: spuntare l'opzione, selezionare la suoneria dalla lista, cliccare sul tasto Play e rispondere alla chiamata in ingresso per ascoltare la melodia

#### Cliccare su "Salva" per applicare le modifiche

E' possibile impostare le preferenze per le chiamate in entrata per le altre classi di chiamata: cliccare sulle schede "esterni", "whitelist", "blacklist":

- Spuntare "Attiva classe"
- Se viene abilitata l'opzione "*Modifica dal telefono*", le funzioni modificabili dal telefono vengono applicate anche alla classe di chiamata selezionata

## **Tasti funzione** Impostare i tasti BLF del telefono

| sonali Gestione chiamate       | Tasti funzione Server Fax | Estensioni           |
|--------------------------------|---------------------------|----------------------|
| + Collega                      | 1 Linea                   | _                    |
| + Linea                        |                           |                      |
| + Numeri brevi                 | Z Linea                   |                      |
| + Tasto vuoto                  | 3 Linea                   |                      |
| + Trunk                        | 4 Risposta per gruppo     | Marketing + -        |
| + Tabella orario               |                           |                      |
| + Interruttore                 | 5 Collega                 | 303 Imposta titolo – |
| + Interruttore 3 stati         |                           |                      |
| + Risposta per gruppo          |                           |                      |
| + Stato gruppo di risposta     |                           |                      |
| + Chiama gruppo di<br>risposta |                           |                      |
| + Invia DTMF                   |                           |                      |
| + Rubrica loc                  | + Modulo di espansion     | ne 🖴 Stampa          |

I modelli dei telefoni WP hanno una diversa dotazione di tasti Funzione: WP480 e WP490 dispongono di 3 tasti Linea, WP600 dispone di 6 tasti Linea. I telefoni WP490 e WP600 dispongono inoltre dei 10 tasti Memoria. E' possibile impostare i tasti Linea e i tasti Memoria come tasti Funzione.

## Per impostare i tasti Funzione:

Aggiungere il numero delle linee: cliccare su "+Linea". Per esempio, nel caso in cui si desidera di utilizzare 3 linee, è necessario aggiungere 3 tasti "+Linea". Adesso è possibile aggiungere i tasti Funzione. Se il telefono dispone dei 6 tasti Linea (WP490 e WP600), i primi 3 tasti diventano linee, e viene possibile impostare 3 tasti Linea rimanenti e 10 tasti Memoria come gli altri tasti Funzione.

+Collega: inserire il numero dell'interno nel campo

| Utilizzo          | - monitorare lo stato di attività del collega<br>- selezione rapida<br>- risposta per il collega                                                                        |
|-------------------|----------------------------------------------------------------------------------------------------|
| LED tasti Linea   | - verde fisso: l'utente è disponibile<br>- lampeggiante: l'utente è occupato in una conversazione telefonica<br>- lampeggio rapido: l'utente sta ricevendo una chiamata |
| LED tasti Memoria | - verde fisso: l'utente è disponibile<br>- rosso lampeggiante: l'utente sta ricevendo una chiamata<br>- rosso: l'utente è occupato in una conversazione telefonica      |

#### +Linea: aggiungere solo per i tasti Linea.

| Utilizzo        | - premere il tasto per utilizzare la linea o per rispondere ad una chiamata in<br>ingresso sulla linea                                                                                                    |
|-----------------|----------------------------------------------------------------------------------------------------|
| LED tasti Linea | <ul> <li>verde: la linea è attualmente in uso</li> <li>lampeggiante: la chiamata è in entrata sulla linea o c'è una chiamata in<br/>attesa sulla linea</li> <li>spento: la linea non è attualmente in uso</li> </ul> |

+Numero veloce: inserire il numero dell'interno nel campo. Utilizzo: solo selezione rapida

#### +Tasto vuoto: aggiungere il tasto vuoto

| Utilizzo          | <ul> <li>monitorare lo stato del trunk (in uso/disponibile)</li> <li>effettuare una chiamata tramite il trunk</li> </ul> |
|-------------------|----------------------------------------------------------------------------------------------------|
|                   | note: non e possibile moniforare lo stato del trunk SIP tramite il tasto BLF                                             |
| LED tasti Linea   | - verde fisso: il trunk è disponibile<br>- verde lampeggiante: il trunk è in uso                                         |
| LED tasti Memoria | - verde: il trunk è disponibile<br>- rosso: il trunk è in uso                                                            |

#### +Trunk: selezionare il trunk dall'elenco

#### **+Tabella orario**: selezionare la tabella orario dall'elenco

| Utilizzo          | - monitorare lo stato della tabella orario<br>- premere il tasto per cambiare lo stato della tabella orario (sempre attiva /<br>mai attiva / verifica orario) |
|-------------------|----------------------------------------------------------------------------------------------------|
| LED tasti Linea   | - verde fisso: off ("mai attiva" in WMS)<br>- lampeggio rapido: lo stato della tabella è "verifica orario"<br>- lampeggiante: on ("sempre attiva" in WMS)     |
| LED tasti Memoria | - verde fisso: off<br>- rosso lampeggiante: "verifica orario"<br>- rosso fisso: on                                                                            |

#### +Interruttore: selezionare l'interruttore dall'elenco

| Utilizzo          | <ul> <li>monitorare lo stato dell'interruttore</li> <li>premere il tasto per cambiare lo stato dell'interruttore (attivato/disattivato)</li> </ul> |
|-------------------|----------------------------------------------------------------------------------------------------|
| LED tasti Linea   | - verde fisso: disattivato<br>- lampeggiante: attivato                                                                                             |
| LED tasti Memoria | - verde fisso: disattivato<br>- rosso fisso: attivato                                                                                              |

#### + **3 state switch**: select the 3 state switch from the list

| Utilizzo          | <ul> <li>monitorare lo stato dell'interruttore</li> <li>premere il tasto per cambiare lo stato dell'interruttore (attivato/disattivato/extra</li> </ul> |
|-------------------|----------------------------------------------------------------------------------------------------|
| LED tasti Linea   | - verde fisso: off ("disattivato" in WMS)<br>- lampeggio rapido: switch status è "extra"<br>- lampeggiante: on ("attivato" in WMS)                      |
| LED tasti Memoria | - verde fisso: disattivato<br>- rosso lampeggiante: "extra"<br>- rosso fisso: attivato                                                                  |

\_\_\_\_

+Risposta per gruppo: selezionare il gruppo ACL dall'elenco

Utilizzo: Premere il tasto per rispondere alle chiamate indirizzate a un particolare gruppo Note: la risposta per gruppo attualmente non funziona nella Rete WMS

+Stato gruppo di risposta: selezionare il gruppo di risposta dall'elenco

| Utilizzo  | - monitorare le chiamate in entrata ai gruppi di risposta<br>- premere il tasto (lampeggiante) per rispondere alla chiamata per il gruppo di risposta |
|-----------|----------------------------------------------------------------------------------------------------|
| LED tasti | - verde fisso: attivo                                                                                                    |
| Linea     | - lampeggio rapido: chiamata in entrata                                                                                                    |
| LED tasti | - verde fisso: attivo                                                                                                    |
| Memoria   | - rosso lampeggiante: chiamata in entrata                                                                                                    |

**+Chiama gruppo di risposta**: selezionare il gruppo di risposta dall'elenco Utilizzo: Premere il tasto per chiamare il gruppo di risposta

+Invia DTMF: inserire le cifre nel campo

Utilizzo: Premere il tasto durante la conversazione per inviare DTMF

+Rubrica loc: inserire il nome della rubrica locale nel campo Utilizzo: Premere il tasto per accedere alla rubrica locale → è possibile aggiungere, modificare e chiamare i contatti appartenenti a questa rubrica

Cliccare su "+ Modulo di espansione" per aggiungere un modulo di espansione. Cliccare su "Salva" per applicare le modifiche

# Server Fax

Questo menu permette di impostare le preferenze per la cover del FAX (logo aziendale, nome azienda, ID fax, intestazione) *Cliccare su "Salva" per applicare le modifiche* 

# Estensioni

- Avvia Estensione Zero Distance permette di effettuare e ricevere le chiamate tramite il Client Zero Distance
- Installa Componente di integrazione per Windows, per poter effettuare le chiamate da diverse applicazioni Windows e inviare fax con la Stampante Fax Wildix
- Installa Componente di integrazione per Mac Os X per poter effettuare le chiamate da diverse applicazioni Mac Os X e inviare fax con la Stampante Fax Wildix

# Contatti

| Italia:                   | Francia:                 |
|---------------------------|--------------------------|
| +39 0461.1715112          | +33 176 747 980          |
| <u>support@wildix.com</u> | <u>support@wildix.fr</u> |
|                           |                          |